# eLibro

## **BIBLIOTECA DIGITAL**

Manual de Uso

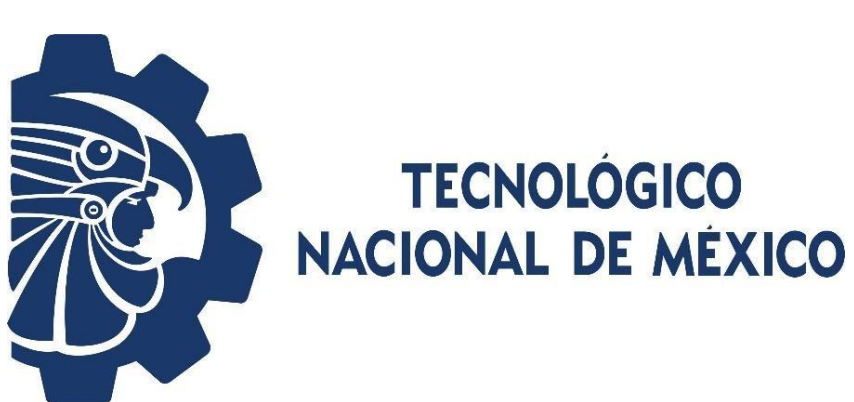

Motivados por ayudar a transitar la educación como principal frontera de la libertad.

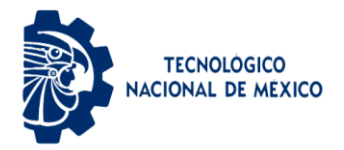

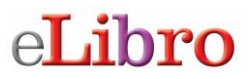

#### Manual de usuario plataforma de libros electrónicos eLibro

La plataforma eLibro está conformado por más de 470 editoriales de renombre internacional tales como:

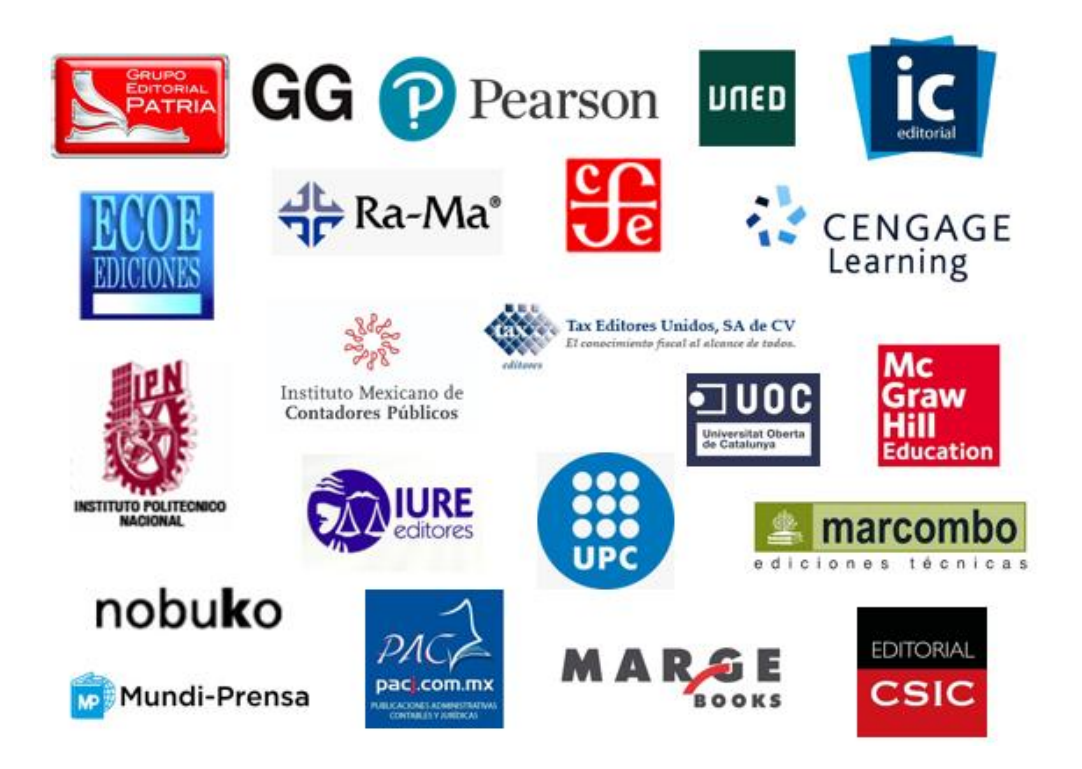

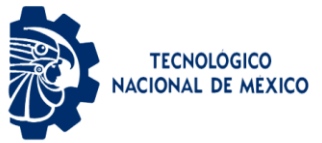

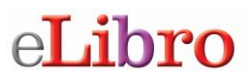

#### Luego aparecerá la pantalla principal de la plataforma de libros electrónicos eLibro.

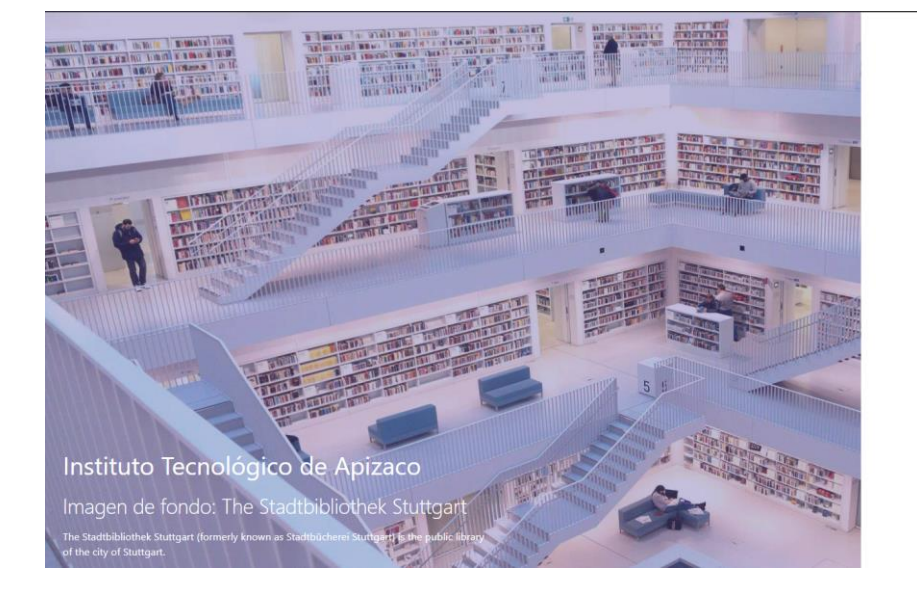

### eLibro

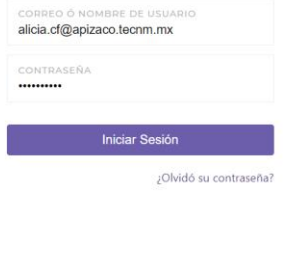

Cualquier problema de autenticación por favor enviar un correo a ci\_apizaco@tecnm.mx

#### Para utilizar la plataforma como PRIMERA VEZ, debes ir a "¿Olvidó su contraseña?"

|         | eLibro                                                                                                    |  |
|---------|----------------------------------------------------------------------------------------------------|--|
|         | ¿Olvidó su contraseña?<br>Por favor ingrese el correo de su cuenta parar enviar<br>un correo de restablecimiento de contraseña. |  |
| CORREO: |                                                                                                    |  |
|         | Enviar Correo                                                                                                    |  |

ingresar tu usuario/correo electrónico y la contraseña asignada por el Centro de Información para tu uso. Si no la tienes debes solicitarla al Centro de Información de tu plantel.

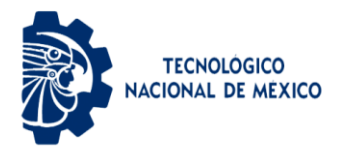

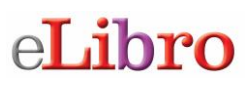

| e <b>Libro</b>                           |                         |
|------------------------------------------|-------------------------|
| CORREO Ó NOMBRE D<br>credencial@ulsaoaxa | e usuario<br>ica.edu.mx |
| CONTRASEÑA                               |                         |
| Iniciar                                  | Sesión                  |
|                                          | ¿Olvidó su contraseña?  |

Al colocar tu usuario y contraseña te permitirá ingresar a la pantalla principal de la plataforma de libros electrónicos.

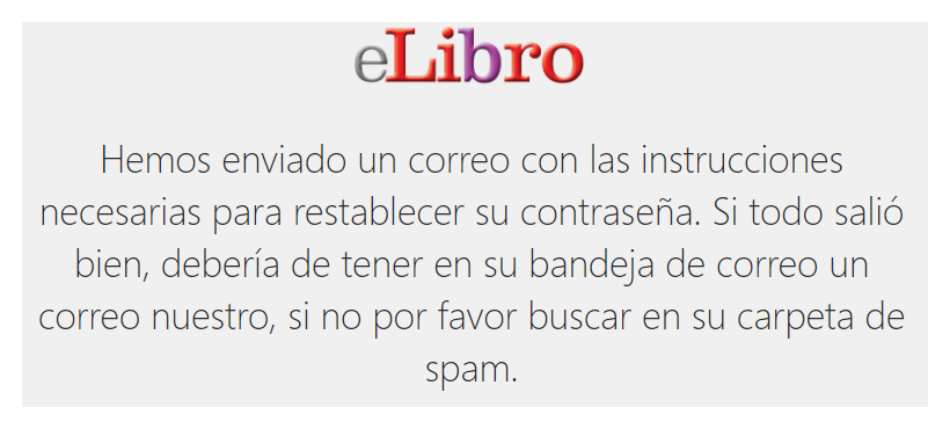

Al obtener y colocar tu usuario (correo institucional) y nueva contrasña, te permitirá ingresar a la pantalla principal de la plataforma de libros electrónicos.

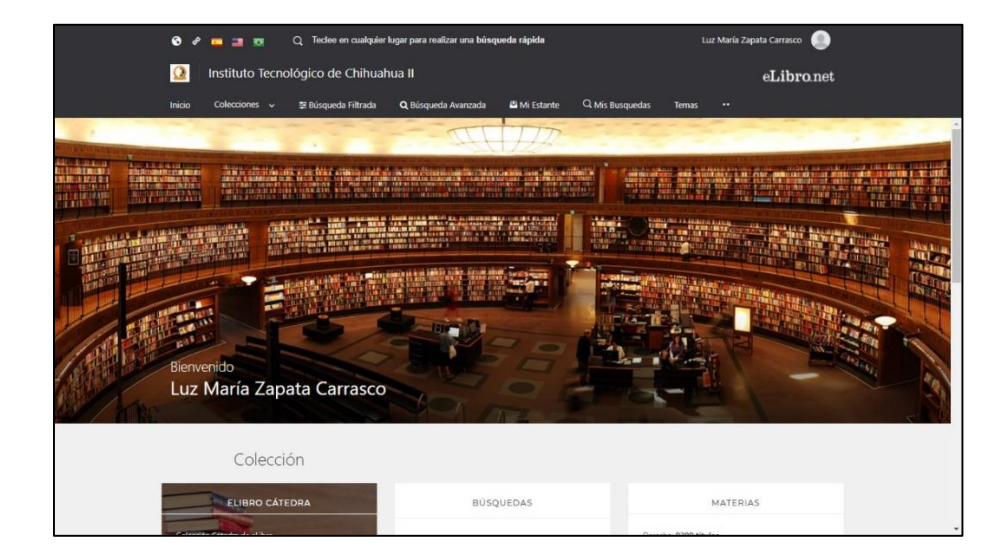

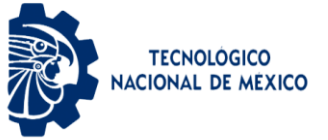

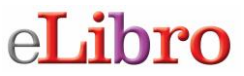

#### Búsqueda de libros en la plataforma

En donde aparece el ícono de lupa puedes colocar la palabra o el término a buscar. Pero también puedes utilizar otras opciones de búsqueda.

| S &    |               | Q     | Teclee en cualquier l | ugar para realizar una búsqu | ueda rápida  |                 | L     | uz María Zapata Carrasco  🕘 |
|--------|---------------|-------|-----------------------|------------------------------|--------------|-----------------|-------|-----------------------------|
| Q      | Instituto Tec | nológ | jico de Chihuah       | ua II                        |              |                 |       | eLibro.net                  |
| Inicio | Colecciones 🗸 | ÷     | E Búsqueda Filtrada   | <b>Q</b> Búsqueda Avanzada   | 🗳 Mi Estante | Q Mis Busquedas | Temas | ••                          |

#### Búsqueda rápida

La búsqueda rápida te permite buscar una palabra o frase. Solamente al escribir la palabra desde el menú principal aparece la pantalla donde debes ingresarla. La búsqueda se ejecutará sobre todos los tipos de documentos en cualquier idioma o temática. Buscará cualquier ocurrencia de la palabra (o frase) ingresada en el texto, título, autor, editorial y temática de todos los documentos.

| 🙏 Redoteesa UKSA Oneacz 🛛 🗙 📶 uhansesza - Mis Bioquesta S 🗙 +                                                         |         | - a ×    |
|----------------------------------------------------------------------------------------------------|---------|----------|
| ← → C ☆       Ø ▲ tross/witercond/ss/to/succession/mic_boxpedies                                                      | ··· 🖂 🅁 | ₩ 10 📽 Ξ |
| Educación                                                                                                    |         | ×        |
| St i a blogante filmatic Q i a slotopnica avenuezt<br>Ingrese el término y presione ENTER para realizar una búsqueda. |         |          |

#### Búsqueda filtrada

Permite filtrar la búsqueda por tipo de documento, editorial, materia, año de publicación, autor y otras categorías más. Se quitan aquellos resultados que no corresponden a los filtros aplicados.

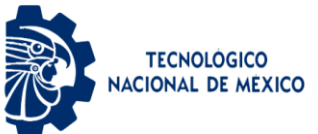

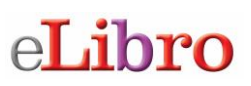

| 0 / 🖬 🖬 🔍 🔾                       | Teclee en cualquier lugar para realizar una búsqueda rápida   | Luz Maria Zapata Carrasco 🕘 |
|-----------------------------------|---------------------------------------------------------------|-----------------------------|
| 🙆 Instituto Tecnoló               | gico de Chihuahua II                                          | eLibro.net                  |
| Inicio Colecciones 🗸 🚦            | 🗷 Búsqueda Filtrada 🔍 Búsqueda Avanzada 🗳 Mi Estante 🔍 Mis Bu | squedas Temas **            |
| ITCHIHUAHUAII 🔸 BUSQUEDA FILTR    | ADA                                                           |                             |
| 韋 Búsqueda Filtra                 | da                                                            |                             |
| TERMINO DE BUSQUEDA<br>Química    |                                                               | ٩                           |
|                                   |                                                               |                             |
| TIPO DE DOCUMENTO                 | <ul> <li>Resultados por página: 10 -</li> </ul>               |                             |
| LENGUAJE                          |                                                               |                             |
| AND DE PUBLICACIÓN                | • CONTENDO                                                    |                             |
| MATERIA (BISAC)                   | Tiempo: 2.821 s                                               | Total de resultados: 2481   |
| ingrese un termino                | Química                                                       | 0 4                         |
| EDITORIALES<br>Ingrese un término | Autores: Figueroa, Miguel                                     |                             |
|                                   | Editorial: Firmas Press                                       |                             |
| Ingrese un término                | Año de Edición: 2010                                          |                             |
| TEMAS                             |                                                               |                             |
| ingrese un termino                | Ouimica                                                       | 0 4                         |
|                                   |                                                               |                             |

#### Búsqueda avanzada

Permite realizar la búsqueda utilizando distintos tipos de filtros como: autor, título, editorial año, materia y la posibilidad de combinarlos con el uso de operadores lógicos (and, or, not).

|   | 🔊 🛷 🧰 📑 👦 🛛 Q. Teclee en cualquier lugar para realizar una búsqueda rápida |         |                                  |                           |              |                 | Luz María Zapata Carrasco |            |  |
|---|----------------------------------------------------------------------------|---------|----------------------------------|---------------------------|--------------|-----------------|---------------------------|------------|--|
|   | 🧕 Instituto                                                                | Tecno   | ológico de Chihuah               | ua II                     |              |                 |                           | eLibro.net |  |
|   | Inicio Coleccione                                                          | s ~     | 🐺 Búsqueda Filtrada              | Q Búsqueda Avanzada       | 🗳 Mi Estante | Q Mis Busquedas | Temas ••                  |            |  |
| n | rchihuahuali > 805                                                         | QUEDA A | VANZADA                          |                           |              |                 |                           |            |  |
|   | <b>Q</b> Búsqueo<br>Palabra<br>Palabra                                     | da Ar   | vanzada<br><sup>contiene</sup> * | Algebra                   |              |                 | 🖺 Guardar Búsqueda        | Q. Buescar |  |
|   | Titulo<br>ISBN<br>Año Publicación<br>Autor<br>Colección                    | ļ       | Ingrese los filt                 | ros y presione <b>BUS</b> | CAR para re  | alizar una búso | queda.                    |            |  |

#### Presentación de resultados

Al realizar cualquiera de las búsquedas anteriores la plataforma te va a mostrar los resultados de la siguiente manera:

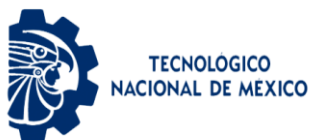

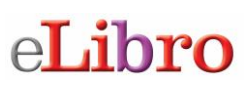

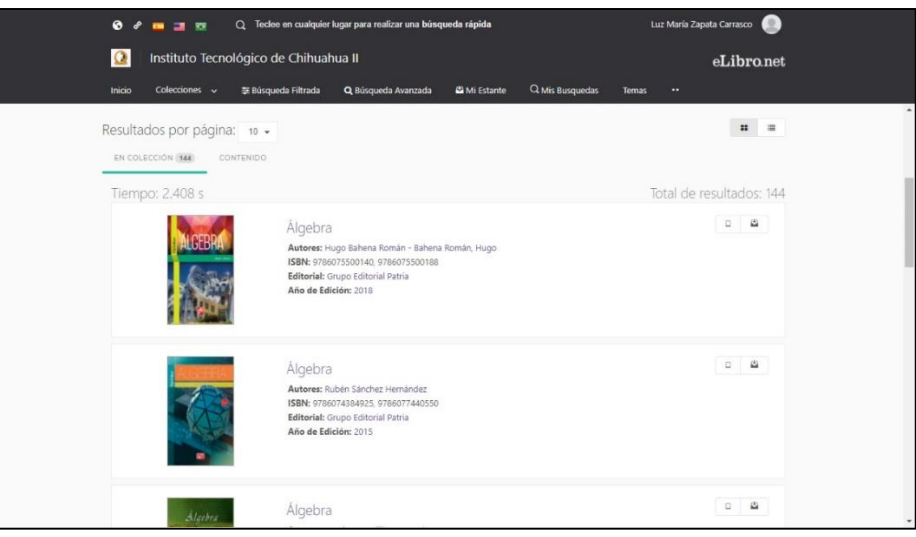

Para visualizar un título solo tienes que dar clic en leer en línea. También lo puedes agregar a estantería o descargar.

| Educacio                                                                 | ón y tecnologías                                                                                     |                                                                           | ✔ Disponible                           |                                                                    |
|--------------------------------------------------------------------------|----------------------------------------------------------------------------------------------------|---------------------------------------------------------------------------|----------------------------------------|--------------------------------------------------------------------|
| Disponibilida<br>172 páginas<br>19 páginas<br>Tipo de acce:<br>MUPO Este | d<br>visibles del título.<br>para copiar/pegar del título.<br>SO<br>últulo tiene acceso multiusuario | <ul> <li>69 páginas para impre</li> <li>No Disponible el audio</li> </ul> | esión del título.<br>para este título. | Educación<br>y tecnologías<br>reativementanias<br>reativementanias |
| Información I                                                            | Bibliográfica                                                                                        |                                                                           |                                        | Leer en línea                                                      |
| AUTOR:                                                                   | Martí Arias, José                                                                                    | EDICIÓN:                                                                  |                                        | 🐴 Agregar a Estanteria                                             |
|                                                                          | 9788498285956                                                                                        | VOLUMEN:                                                                  |                                        | 上 Descargar                                                        |
| ISBN:                                                                    |                                                                                                    |                                                                           |                                        |                                                                    |

#### Leer en línea

Permite ver el libro utilizando el navegador de internet, si cuentas con servicio de internet esta es la opción más rápida.

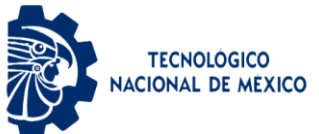

## eLibro

| A BibFeteca ULSA Danaca | × «L Elibro                                                                                                    | × +                                                                             |                                                                                     | - a ×                                                                                                 |
|-------------------------|----------------------------------------------------------------------------------------------------|---------------------------------------------------------------------------------|-------------------------------------------------------------------------------------|----------------------------------------------------------------------------------------------------|
| (€) → @ @               | A https://elibro.net/e                                                                                              | /ereader/ulsaoaxaca/339007as_tttle_name=educadon&as_tttle_name_op=unaccent_icon | tainsõprev-as ···· 🗟 🏚                                                              | IN ED 49" =                                                                                           |
| eLibro ULSAGAXACA       | BÜSQUEDA AVANZADA      DETAI                                                                                        | LE > EDUCACIÓN Y TECNOLOGÍAS                                                    | Admin - Germán Enri                                                                 | ique Gutiérrez Molina                                                                                 |
| Educación v tecnol      | ାଦସୀର ୁ ପ୍ ପ୍ ଏ                                                                                                    | 5 5/172 > 🗞 🖾 Q. Escriba en cualquier lugar para buscar                         |                                                                                     | 돧                                                                                                    |
|                         | < #<br>* 1<br>*<br>1<br>*<br>1<br>*<br>1<br>*<br>1<br>*<br>*<br>*<br>*<br>*<br>*<br>*<br>*<br>*<br>*<br>*<br>*<br>* | EDUCACIÓN<br>Y<br>TECNOLOGÍAS<br>José Martí Arias                               | MONOGRAFÍAS<br>CIENCIAS SOCIALES, POLITICAS<br>DEL COMPORTAMIENTO Y DE LA EDUCACIÓN | ■<br>●<br>2<br>3<br>3<br>3<br>3<br>3<br>4<br>4<br>4<br>4<br>4<br>4<br>4<br>4<br>4<br>4<br>4<br>4<br>4 |

#### Descargar

Esta opción te permite descargar el libro por el período determinado por tu Instituto, a cualquiera de tus dispositivos (laptop, celular o Tablet). Cuando das clic en la opción de descargar aparece una ventana con instrucciones que debes seguir para cumplir el proceso, la ventaja de esta opción es poder ver el libro sin conexión a Internet.

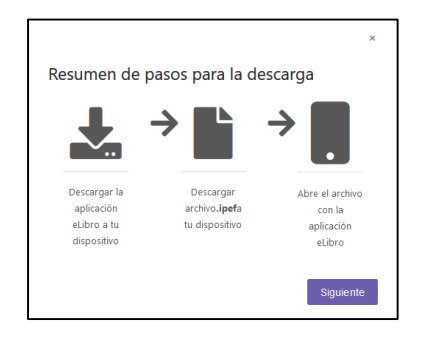

Luego da clic en siguiente y aparece una pantalla que indica se debe descargar la aplicación a un dispositivo, aparecen las distintas plataformas de mayor uso, si ya la tienes solo da clic en siguiente.

| Dis | positivos móviles  |                   |
|-----|--------------------|-------------------|
|     |                    |                   |
| 0   | loogle Play Store  | App Store         |
| 🖵 D | ispositivos deskto | op                |
|     |                    | Ą                 |
|     | Windows            | Desktop App Store |
|     | Windows            | Desktop App Store |

Lo que prosigue es seleccionar la cantidad de días de préstamo (hasta un máximo de 30) y dar clic en el botón descargar.

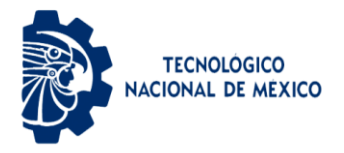

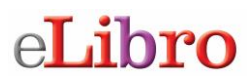

| Paso # 2: Seleccione lo                                                | os días de préstamo.                  |
|------------------------------------------------------------------------|---------------------------------------|
| En este paso por favor introduzca la<br>haga click en <b>Descargar</b> | cantidad de días que usará el libro y |
| Cantidad máxima de días de                                             | e préstamo: 30                        |
|                                                                        |                                       |
| CANTIDAD MAXIMA DE DIAS DE PR<br>30                                    | ESTAMO: 30                            |

Comienza el proceso de descarga del libro seleccionado.

| Advances TSI30233936.ped X X Is a backpice balance of a strappide balance of a strappide balance of the strappide balance of the strappide balance |                   |                  |              |                  |            | A Disease |
|----------------------------------------------------------------------------------------------------|-------------------|------------------|--------------|------------------|------------|-----------|
| Ha dagba akin:<br>978649585564pd<br>di cait sun jed Får (15 K2)<br>dis Intgur/dikrand:<br>26af deterin kance Fleeta con este archivo?<br>Charler (E. Jeminicu.)<br>9/gender archivo.<br>10. farperir entg decisión de abros en sóldente para este typo de archivos.<br>10. fargerir entg decisión de abros en sóldente para este typo de archivos.<br>10. fargerir entg decisión de abros en sóldente para este typo de archivos.<br>10. fargerir entg decisión de abros en sóldente para este typo de archivos.<br>10. fargerir entg decisión de abros en sóldente para este typo de archivos.<br>10. fargerir entg decisión de abros en sóldente para este typo de archivos.<br>10. fargerir entg decisión de abros en sóldente para este typo de archivos.                                                                                                    | Abriendo 97884983 | 85956.ipef       |              |                  |            | ×         |
| Statestatestatestatestatestatestatestate                                                                                                    | Ha elegido abrir: |                  |              |                  |            |           |
| d cale un gef fe (15.80)<br>de tagge/dearne<br>gebe desers have foretex con este archivo?                                                                                                    | 978849828         | 5956.ipef        |              |                  |            |           |
| de http://dban.et<br>26af debuse Teefenco en els activo?<br>Alor con [Samina<br>@Gondar activo<br>@Aperie esta decisión de aloras en addente para este tipo de archivos.<br>Zargator Concolar<br>Zafetros Descara par                                                                                                    | el cual es ur     | × ipef File (1.9 | KB)          |                  |            |           |
| Aller deterti lacer Tretex con ette artikler<br>Dator go [Epimion:<br>(Gyndre artistik)<br>Presti estg decisión de alnos en addertes para este tipo de archives.<br>Addetor<br>Descargor                                                                                                    | de: https://      | elibro.net       |              |                  |            |           |
| Alther ogn Eseminist.<br>@Gyndar archivo<br>Projetir ettg decisión de ahors en addiente para este tipo de archives.<br>Aceptar Concelar<br>Acternor Descargar                                                                                                    | ¿Qué debería ha   | er Firefox co    | n este archi | vo?              |            |           |
| Gegetar activo     Gegetar activo     Repeir esta decisión de ahora en addente para este tipo de activos.     Argenr     Cencelar Antienor     Descar gur                                                                                                    | O Abrir con       | Examinar         |              |                  |            |           |
| Repetir esta decisión de ahora en adelante para este tipo de archivos.           Acegatar         Cancelar           Antieríor         Descargar                                                                                                    | Guardar and       | hivo             |              |                  |            |           |
| Anterior Cancelar<br>Descargar                                                                                                    | Repetir est       | decisión de a    | hora en adel | ante para este t | ipo de arc | thivos.   |
| Aceptar Cancelar<br>Anterior Descargar                                                                                                    |                   |                  |              |                  |            |           |
| Anterior Descargar                                                                                                    |                   |                  |              | Aceptar          | Ca         | incelar   |
|                                                                                                    | Anterior          |                  |              |                  | De         | scargar   |
|                                                                                                    |                   |                  |              |                  |            |           |

En el caso de una computadora solo se da clic sobre el archivo, si previamente se descargó la aplicación lo puedes ver.

|          | L El progreso verdadero: reflexiones de actualidad con San Francisco al fo                                        | ondo                   |                                                                                                    |
|----------|----------------------------------------------------------------------------------------------------|------------------------|----------------------------------------------------------------------------------------------------|
|          | llıv :≣                                                                                                    |                        |                                                                                                    |
|          | Tabla de contenido Notas Subrayados Marcadores                                                                    |                        |                                                                                                    |
|          | Q Buscar en Subrayados                                                                                            |                        |                                                                                                    |
|          | Filtrado por: 🔀 🔜 📕 🔛 Ordera por: Fecha 🔹                                                                         |                        | CAPÍTULO SÉPTIMO                                                                                                    |
|          | Ubicación 99 Agregado en 27-08-2019<br>El concepto de progreso pasa a ser central: al ser considerado como        |                        | LA ILUSTRACIÓN, Y TIEMPOS POSTERIORES, EN<br>RELACIÓN CON EL CONCEPTO DE PROGRESO                                                                                                    |
| T A      | el contexto en el que esas otras ideas van a vivir y desarrollarse                                                |                        | HUMANO                                                                                                    |
| eL       | Ir a Borrar                                                                                                    |                        |                                                                                                    |
| <b>C</b> | Ubicación 99 Agregado en 23-08-2019                                                                               |                        |                                                                                                    |
| eLibro   | L INTRODUCCIÓN<br>Tomás AUSTIN, apoyándose en R. NISBET, resume que iba a ser,                                    |                        |                                                                                                    |
|          | Ir a) Borrar                                                                                                    |                        | I. INTRODUCCIÓN                                                                                                    |
|          | Ubicación 99 Agregado en 23-08-3019<br>CAPÍTULO SÉPTIMO<br>LA ILUSTRACIÓN, Y TIEMPOS POSTERIORES, EN RELACIÓN CON |                        | Tomás AUSTIN, apoyándose en R. NISBET, resume que iba a ser, durante los años<br>1750 a 1900, el periodo de tiempo elegido por muchos para considerar que fue, dentro<br>de él, cuando había surgido la auténtica idea de progreso. Y, ello, tanto en la mentalidad<br>nondrar como a ricultar intelatular. Bara otherando, acor il nonsultar contradicionía |
|          | Ir a) Borrar                                                                                                    |                        | popular conseguirados incluios incluios a la hora de encamarle. Exactamente, comenta<br>sobre esa idea: "De ser una de las ideas importantes de la civilización occidental pasó                                                                                                    |
|          |                                                                                                    |                        | a convertirse en la idea dominante, incluso teniendo en cuenta la creciente importancia<br>de ideas como las de igualdad, justicia social y soberanía popular, que también fueron<br>focos directrices durante ese periodo".                                                                                                    |
|          |                                                                                                    |                        | El concepto de progreso pasa a ser central, al ser considerado como el contexto en                                                                                                    |
|          | Extraer                                                                                                    | Regresar a la página 2 | 99 de 250 151 Páginas                                                                                                    |

Para ver el libro en dispositivos móviles

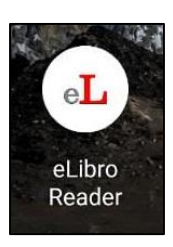

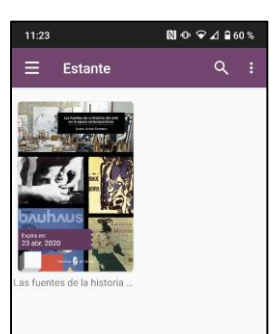

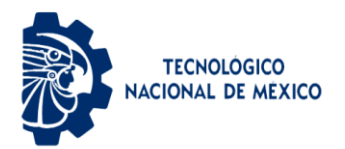

## eLibro

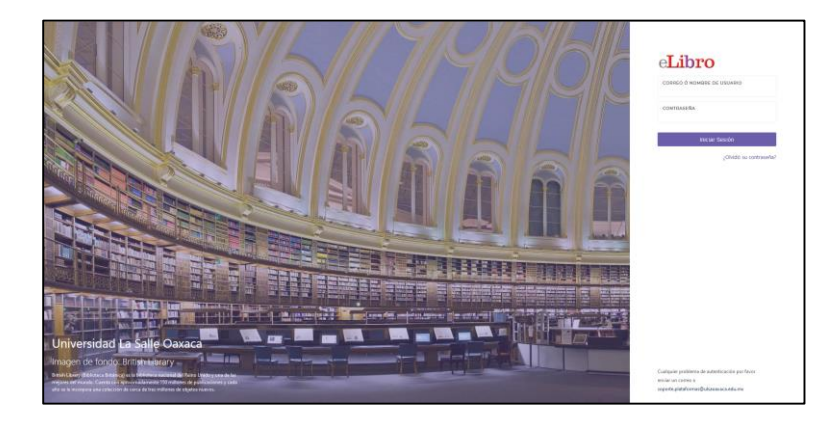

Para soporte técnico envía correo a Centro de Información al correo de:

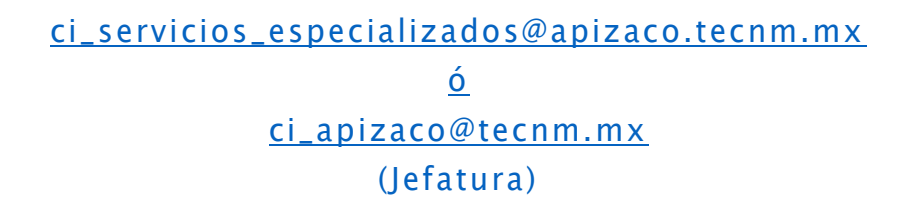